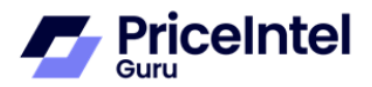

## SSO Login

## **Pre- requisite:**

The Microsoft account used for SSO login must match the one registered in the application's User Management. If the email is not registered, you can add it using the Add User option in the User Management.

## **Steps to Login:**

1) Navigate to the PriceIntelGuru login page and click on "Sign in with Microsoft".

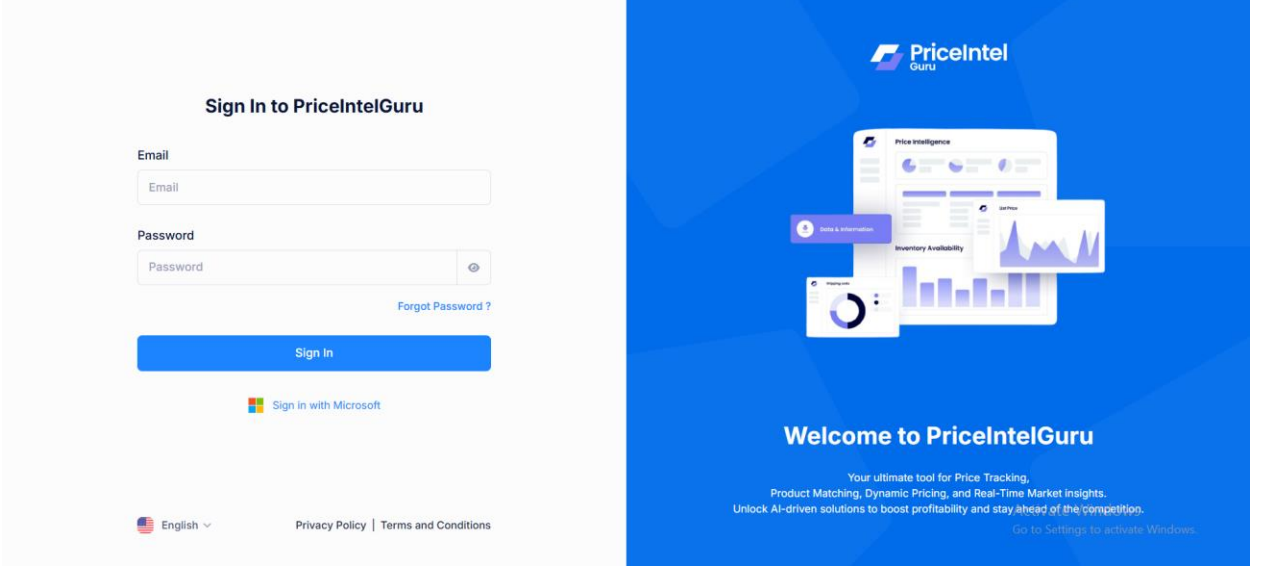

2) You will be redirected to the Microsoft Sign in page.

| Microsoft<br>Sign in<br>Email or phone<br>Cant access your account? |                                                                                          |  |
|---------------------------------------------------------------------|------------------------------------------------------------------------------------------|--|
|                                                                     | Activate Windows<br>Go to Settings to activate Windows.<br>Tems of use Privacy & cookies |  |

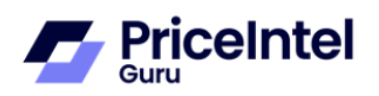

3) Enter your Microsoft Email ID or Phone number and click "Next".

| Microsoft                  |  |
|----------------------------|--|
| Sign in                    |  |
| wdgstaging@                |  |
| Can't access your account? |  |
| Next                       |  |
| 🔍 Sign-in options          |  |
|                            |  |

4) Enter password page will appear.

| Microsoft          |
|--------------------|
| ← wdgstaging@      |
| Enter password     |
| Password           |
| Forgot my password |
| Sign in            |
|                    |
|                    |

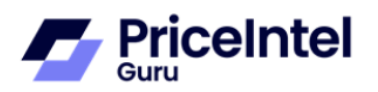

5) Enter your password and click "Sign in".

| Microsoft                       |  |
|---------------------------------|--|
| ← wdgstaging@<br>Enter password |  |
| Forgot my password              |  |
| Sign in                         |  |
|                                 |  |

- 6) A "Stay Signed In?" prompt will appear. This prompt gives you the option to remain signed in, reducing the number of times you're asked to sign in.
  - Click "Yes" if you want to stay signed in on the device. This is convenient if you use the application frequently and want to avoid repeated logins.
  - Click "No" if you prefer to sign in each time, you access the application. This can be more secure, especially on shared or public devices.

| Microsoft<br>wdgstaging@<br>Stay signed in?<br>Do this to reduce the number of times you are asked<br>to sign in.<br>Don't show this again | Microsoft<br>wdgstaging@<br>Stay signed in?<br>Do this to reduce the number of times you are asked<br>to sign in.<br>Don't show this again<br>No Yes                  |                                                                 |
|----------------------------------------------------------------------------------------------------|----------------------------------------------------------------------------------------------------|-----------------------------------------------------------------|
| Microsoft Wdgstaging@ Stay signed in? Do this to reduce the number of times you are asked to sign in. Don't show this again No Yes         | Microsoft wdgstaging@ Stay signed in? Do this to reduce the number of times you are asked to sign in. Don't show this again No Yes                                    |                                                                 |
| Microsoft wdgstaging@  Stay signed in? Do this to reduce the number of times you are asked to sign in. Don't show this again No Yes        | Microsoft<br>wdgstaging@          Stay signed in?         Do this to reduce the number of times you are asked<br>to sign in.         Don't show this again         No |                                                                 |
| wdgstaging@   Stay signed in?   Do this to reduce the number of times you are asked to sign in.   Don't show this again     No             | wdgstaging@<br>Stay signed in?<br>Do this to reduce the number of times you are asked<br>to sign in.<br>Don't show this again<br>No Yes                               | Microsoft                                                       |
| Stay signed in?   Do this to reduce the number of times you are asked to sign in.     Don't show this again     No                         | Stay signed in?         Do this to reduce the number of times you are asked to sign in.         Don't show this again         No                                      | wdgstaging@                                                     |
| Do this to reduce the number of times you are asked<br>to sign in.<br>Don't show this again<br>No Yes                                      | Do this to reduce the number of times you are asked<br>to sign in. Don't show this again No Yes                                                                       | Stay signed in?                                                 |
| Don't show this again No Yes                                                                                                    | Don't show this again No Yes                                                                                                    | Do this to reduce the number of times you are asked to sign in. |
| No <u>Yes</u>                                                                                                    | No <u>Yes</u>                                                                                                    | Don't show this again                                           |
|                                                                                                    |                                                                                                    | No <u>Yes</u>                                                   |
|                                                                                                    |                                                                                                    |                                                                 |

7) Upon successful authentication, you will be redirected to the PriceIntelGuru application dashboard.